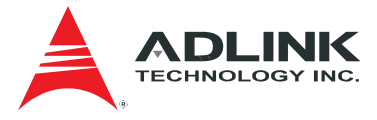

## ADLINK SEMA 3.0

## SEMA Dashboard User's Manual

(rev. 1.01)

 Manual Rev.:
 1.01

 Revision Date:
 Dec 10, 2015

 Part No.:
 50-10033-1010

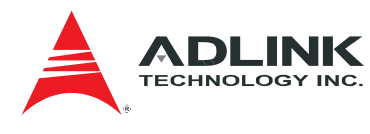

## **Revision History**

| Revision | Date       | Changes                          |
|----------|------------|----------------------------------|
| 1.00     | 2015/12/09 | Initial release                  |
| 1.01     | 2015/12/10 | Some typos fixed                 |
|          |            | More detailed explanations added |

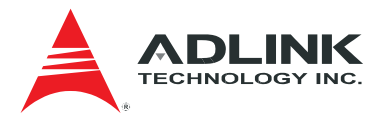

## Copyright 2015 ADLINK Technology, Inc.

#### Disclaimer

The information in this document is subject to change without prior notice in order to improve reliability, design, and function and does not represent a commitment on the part of the manufacturer. In no event will the manufacturer be liable for direct, indirect, special, incidental, or consequential damages arising out of the use or inability to use the product or documentation, even if advised of the possibility of such damages. This document contains proprietary information protected by copyright.

All rights are reserved. No part of this manual may be reproduced by any mechanical, electronic, or other means in any form without prior written permission of ADLINK Technology, Inc.

#### **Trademark Information**

Product names mentioned herein are used for identification purposes only and may be trademarks and/or registered trademarks of their respective companies.

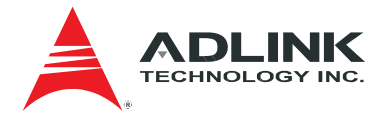

## **Table of Contents**

| Re | evisior                                          | hHistory                                                                                                    | 2                                       |
|----|--------------------------------------------------|----------------------------------------------------------------------------------------------------|-----------------------------------------|
| Та | ble of                                           | Contents                                                                                                    | 4                                       |
| 1  | Ove                                              | rview                                                                                                    | 5                                       |
|    | 1.1                                              | Operation Environment                                                                                                    | 5                                       |
|    | 1.2                                              | Supported Operating Systems                                                                                                    | 6                                       |
|    | 1.3                                              | Supported Browsers                                                                                                    | 6                                       |
| 2  | Fun                                              | ction Description                                                                                                    | 7                                       |
|    | <b>2.1</b><br>2.1.1<br>2.1.2<br><b>2.2</b>       | System login/logout<br>System abstract information<br>Logout SEMA Dashboard<br>Users management                                                                            | <b>7</b><br>7<br>9<br><b>9</b>          |
|    | 2.2.1<br>2.2.2<br>2.2.3                          | Add a new user<br>View and edit information of an existing user<br>Delete an existing user                                                                                 | 11<br>12<br>12                          |
|    | <b>2.3</b><br>2.3.1<br>2.3.2                     | Maintain your own profile<br>Update personal data<br>Change password                                                                                                    | <b>13</b><br>13<br>14                   |
|    | <b>2.4</b><br>2.4.1<br>2.4.2                     | Add/Remove devices under monitoring<br>Customize visible data of Things<br>Remove a device                                                                                 | <b>14</b><br>15<br>16                   |
|    | 2.5<br>2.5.1<br>2.5.2<br>2.5.3<br>2.5.4<br>2.5.5 | Monitor your devices<br>General information.<br>Alarms<br>Properties<br>Storage setting.<br>Change thing definition                                                        | <b>17</b><br>18<br>22<br>25<br>26<br>27 |
|    | <b>2.6</b><br>2.6.1<br>2.6.2<br>2.6.3            | Define what and how you see device data<br>Add a new thing definition<br>View and edit information of an existing thing definition<br>Delete an existing thing definition  | <b>28</b><br>29<br>30<br>31             |
|    | <b>2.7</b><br>2.7.1<br>2.7.2<br>2.7.3<br>2.7.4   | Create triggers to issue alerts<br>Add a new trigger<br>View and edit information of an existing trigger<br>Delete an existing trigger<br>Assign members to receive alerts | <b>31</b><br>32<br>34<br>35<br>36       |
| G  | etting                                           | Service                                                                                                    | 37                                      |

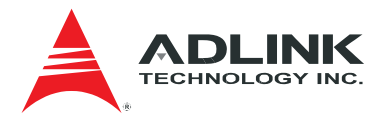

## 1 Overview

The ADLINK SEMA Dashboard is a Web application that monitors ADLINK SEMA enabled devices. Its main functions are:

- User management
- Personal information maintenance
- Device data presentation
- Sensor value monitoring and alerting

## **1.1 Operation Environment**

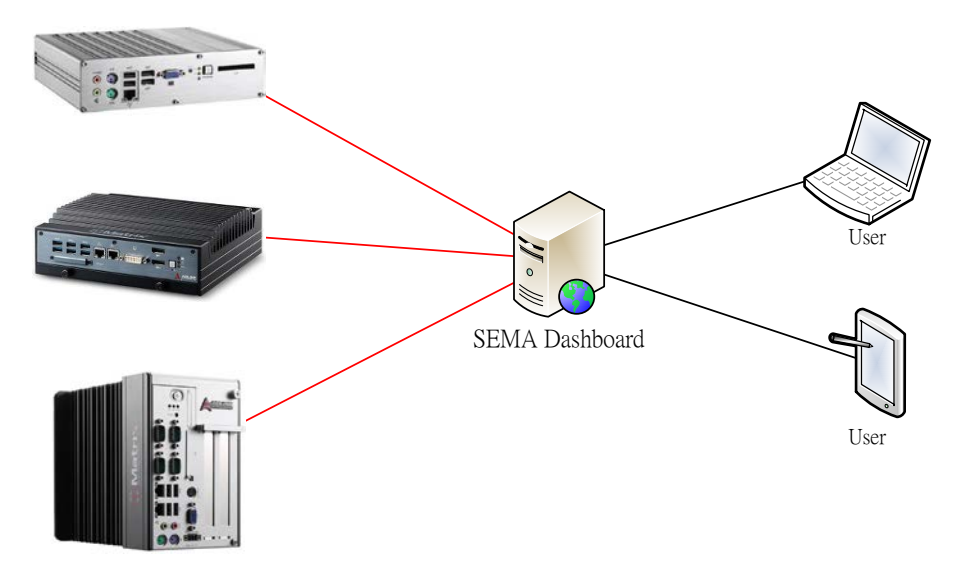

SEMA Enabled Devices

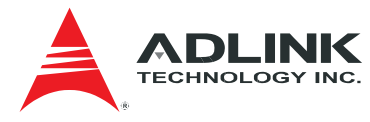

## 1.2 Supported Operating Systems

The following operating systems are supported:

- ▶ Windows 8.1 (64-bit)
- ► Ubuntu 12.04.5 LTS (64-bit)
- ► CentOS 7 (64-bit)

## **1.3 Supported Browsers**

The following browsers are supported:

- ► Chrome 43.0.2357.134 m
- ► Firefox 39.0
- ► IE 11

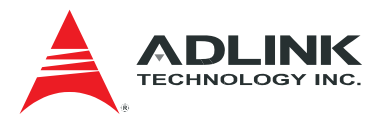

## **2** Function Description

## 2.1 System login/logout

Login page of SEMA Dashboard is shown below. You need credentials for login.

While system is installed for the first time, there is a default system administrator whose user name and password are both "admin". Use these data to login SEMA Dashboard to use it.

Check the box in front of "Stay signed in" keeps you always stayed in SEMA Dashboard, no matter how long you don't use it. If you leave it unchecked, and you don't use SEMA Dashboard for more than 5 minutes, you will be asked to re-do login at your next action.

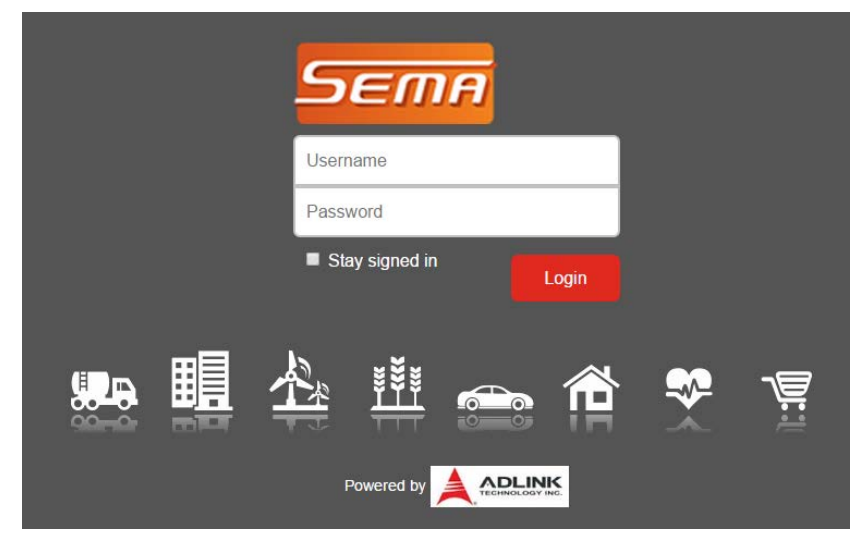

#### 2.1.1 System abstract information

Once you are logged in into SEMA Dashboard, the main window will display abstract information of devices which are under monitoring.

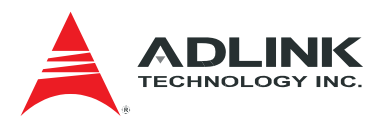

| Sen      | 177 또 Things 🗲 De      | veloper 🤀 Help  |                                                        |
|----------|------------------------|-----------------|--------------------------------------------------------|
| Welcom   | e admin.               |                 |                                                        |
| ۲        | AmITX-BE-G-914BB       | Connected       |                                                        |
| ۲        | AmITX-HL-G-Q914        | Connected       |                                                        |
| ۲        | LEC_BTS_x64_ADLINK     | Connected       |                                                        |
| ۲        | NanoX_BT_x32_ADLINK    | Connected       |                                                        |
| ۲        | cExpress_SL_x32_ADLINK | Connected       |                                                        |
| Recen    | t log entries:         |                 |                                                        |
|          | Sep 16 2015 17:52:29   | admin           | admin logged in from 210.59.165.169 via http.          |
|          | Sep 16 2015 17:43:09   | winnie          | winnie logged in from 172.21.50.163 via http.          |
|          | Sep 16 2015 17:16:29   | winnie          | winnie logged in from 172.21.50.163 via http.          |
|          | Sep 16 2015 16:50:18   | admin           | admin logged in from 210.59.165.169 via http.          |
|          | Sep 16 2015 16:37:23   | admin           | admin logged in from 172.21.0.48 via http.             |
|          | Sep 16 2015 16:19:47   | admin           | admin logged in from 210.59.165.169 via http.          |
|          | Sep 16 2015 16:13:01   | test            | test logged in from 111.251.204.20 via http.           |
|          | Sep 16 2015 16:00:34   | susan           | susan logged in from 172.21.202.42 via http.           |
| <u>۳</u> | Sep 16 2015 16:00:14   | AmITX-HL-G-Q914 | AmITX-HL-G-Q914 connected from 172.21.201.42 via 52973 |
| <u>2</u> | Sep 16 2015 15:29:39   | AmITX-HL-G-Q914 | AmITX-HL-G-Q914 disconnected.                          |

You can see your user name displayed at the left-top corner, and a device list located below it. All devices which are now under monitoring are listed here and show their network connection status. Click the icon in front of a device will display more data. Refer to section 2.5.

A pie chart reveals connected/disconnected numbers and related ratio, at the right hand side of the device list.

Recent log entries give the latest 10 records of system event log. The information here includes timestamp, user name or device name, and its login/logout or connection/disconnection message. Complete logs could be displayed using **Event log** under **Developer.** 

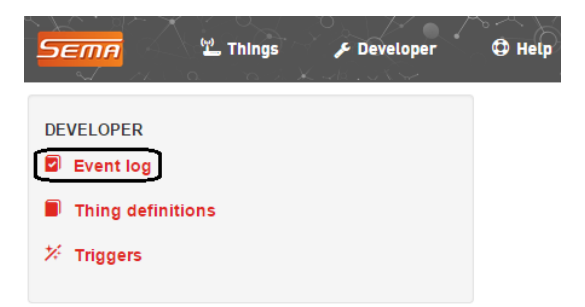

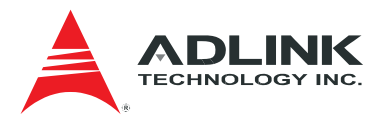

| 5          | 三mn 型 Things チ Developer              |             |                                           |
|------------|---------------------------------------|-------------|-------------------------------------------|
| D          | eveloper 🕨 Event Log                  |             |                                           |
| Fir        | vent log<br>st < 3 4 5 6 7 > Last 20- |             |                                           |
|            | Timestamp                             | Level       | Message                                   |
| <u>ب</u>   | Aug 10 2015 03:57:24                  | Warning     | AmITX-BE .CPU Temperature,e-mail.send     |
| <u>م</u>   | Aug 10 2015 03:57:23                  | Warning     | AmITX-BE .CPU Temperature,e-mail.send     |
| <u>۳</u>   | Aug 10 2015 03:57:21                  | Warning     | AmITX-BE .CPU Temperature,e-mail.send     |
| <u>675</u> | Aug 10 2015 03:57:19                  | Warning     | AmITX-BE .CPU Temperature,e-mail.send     |
| <u>ب</u>   | Aug 10 2015 03:57:18                  | Warning     | AmITX-BE .CPU Temperature,e-mail.send     |
| <u>ب</u>   | Aug 10 2015 03:57:16                  | Warning     | AmITX-BE .CPU Temperature,e-mail.send     |
|            | Aug 10 2015 03:45:07                  | Information | pico logged in from 172.21.0.63 via http. |

Same as above, click the icon in front of a device brings more data to you. Refer to section 2.5.

#### 2.1.2 Logout SEMA Dashboard

If you want to logout, click Symbol at the right-top corner of main window, then click **Log out** and **Yes** in the confirmation window.

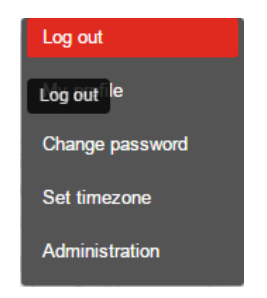

## 2.2 Users management

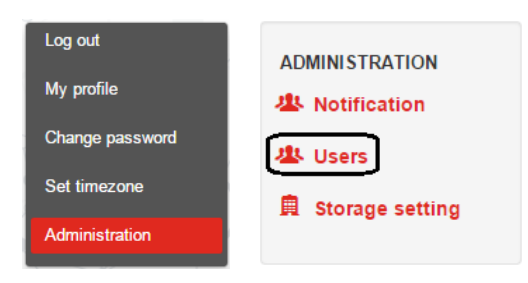

| А   | dmin            | istrat | tion 🕨 U   | sers      |                |              |       |          |
|-----|-----------------|--------|------------|-----------|----------------|--------------|-------|----------|
| U   | S               | er     | 'S         |           |                |              |       | New user |
|     |                 |        |            | User name | Email Address  | Mobile phone | Title | Admin    |
| ۲   | ø               | Ô      | ۲          | 1         | 1@1.com        |              |       | No       |
| ۲   | 2 <sup>Eo</sup> | dit 🚹  | ۲          | 3         |                |              |       | No       |
| ۲   | ø               | Ô      | ۲          | ua_name2  |                |              |       | No       |
| ٩   | ø               | Ô      | Disable ua | _name2 a  |                |              |       | No       |
| Vie | wua             | â      | ۲          | ww        |                |              |       | No       |
| ۲   | ø               | â      | ۲          | winnie    | w@ex.com       |              |       | Yes      |
| ۲   | ø               | Dele   | ete winnie | sema2     | a@yahoo.com.tw | test2        |       | Yes      |

There are 4 icons in front of each user to invoke different actions.

- ► A new created user is enabled to use SEMA Dashboard. Click ⑧ in front of a certain user to disable it. To enable a disabled user, click ② in front of it. A disabled user can't login SEMA Dashboard nor receive alert message.
- ► Click in front of a user to open a page showing its data. Click I in front of a user to open a page to modify its data. Please refer to 2.2.2 for details.

Click 💼 in front of a user to delete it. Please refer to section 2.2.3 for details.

User management can be performed only by a system administrator. The other role of SEMA Dashboard is general users. Besides user management, following functions are also performed only by system administrators:

Notification:

Maintain users who will receive alerts message. Refer to section 2.7.4.

Storage setting

Define frequency of collecting sensor data and volume of interesting data for a certain device. Refer to section 2.5.4 for more explanation.

Thing definition

Define how to present information about a device, including what sensors are under monitoring and a look of detailed data. Refer to section 2.6.

► Trigger

Define a situation that system sends message to pre-specified users when criteria are met. Refer to 2.7.

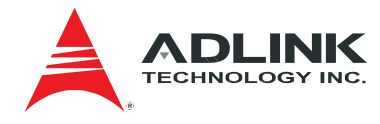

#### 2.2.1 Add a new user

| Sema           | " <b>끄</b> Things | € Developer   | C Help |              |   |       | •        |
|----------------|-------------------|---------------|--------|--------------|---|-------|----------|
|                |                   |               | Ŕ      |              | 1 |       |          |
| Administration | Users             |               |        |              |   |       |          |
| Users          |                   |               |        |              |   |       | New user |
| User name      |                   | Email Address |        | Mobile phone |   | Title | Admin    |

Click **New user** button to open **Adding user** page. Input necessary fields than click **Update** button. A new user is created and displayed in **Users** page.

é

Administration 🕨 Users 🕨 Adding user

## Adding user

| Email Address | User name*   |
|---------------|--------------|
| Email Address | User name    |
| First name    | Last name    |
| First name    | Last name    |
| Company       | Title        |
| Company       | Title        |
| Office phone  | Mobile phone |
| Office Phone  | Mobile phone |
| Administrator | Password*    |
| Administrator | Password     |
| limezone*     | Language*    |
|               | - English    |

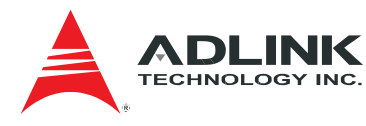

#### 2.2.2 View and edit information of an existing user

Click 👁 in front of a user to open detailed information page of it.

| Administrator 🕨 Users 🕨 | sema              |            |                     |
|-------------------------|-------------------|------------|---------------------|
| sema                    |                   |            |                     |
| Email address           | sema@yahoo.com.tw | Created by | sema                |
| First name              | John              | Created on | 2015-07-06 09:06:00 |
| Last name               | Wang              | Updated by | sema                |
| Company                 | ABC company       | Updated on | 2015-07-23 20:56:34 |
| Title                   | Manager           |            |                     |
| Office phone            | +886 2 65813455   |            |                     |
| Mobile phone            | +886 957521655    |            |                     |
| Administrator           | true              |            |                     |
| 🕼 Edit 🛍 Delete         |                   |            |                     |

Click **Edit** button to open Editing user page and to modify its detailed information. Alternatively, open this page by clicking  $\ensuremath{\mathbb{Z}}$  in front of a user in Users page.

| Email Address     | User name*     |
|-------------------|----------------|
| sema@yahoo.com.tw | sema           |
| First name        | Last name      |
| John              | Wang           |
| Company           | Title          |
| ABC company       | Manager        |
| Office phone      | Mobile phone   |
| +886 2 65813455   | +886 957521655 |
| Administrator     | Password*      |
| Timezone*         | Language*      |
| Asia/Taipei       | ✓ English      |

#### 2.2.3 Delete an existing user

Click in front of a user (or click **Delete** button in view page) to remove a user. Be aware that the default system administrator "admin" can't be deleted, and you can't delete your own account.

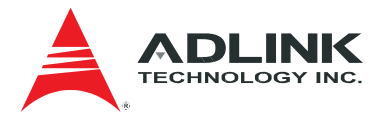

## 2.3 Maintain your own profile

Users of SEMA Dashboard can maintain their personal data by "My profile" and "Change password".

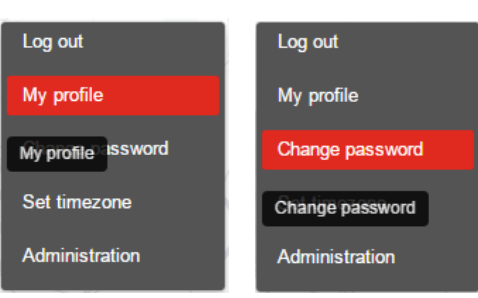

#### 2.3.1 Update personal data

| DEMA 🖞 Things 🗲 Developer 🗘 Help |                |
|----------------------------------|----------------|
| ly profile                       |                |
| Email Address                    | User name      |
| sema@abc.com                     | sema           |
| First name                       | Last name      |
| John                             | Wang           |
| Company                          | Title          |
| ABC company                      | Manager        |
| Office phone                     | Mobile phone   |
| +886 2 65813455                  | +886 957521655 |
| Timezone*                        | Language*      |
| Asia/Taipei                      | ✓ English      |

You may change data as required, then click **Update** button to save them. Timezone and Language are necessary fields.

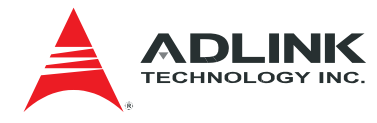

#### 2.3.2 Change password

| SEMA La Things & Developer Developer |  |
|--------------------------------------|--|
| Changing your password               |  |
| Password*                            |  |
| Password                             |  |
| Password rules                       |  |
| Confirm password*                    |  |
| Confirm password                     |  |
| Change password Cancel               |  |

For security concern, you should change your password after the system administrator created your account. Please refer to Password rules to set it, and the updated password will be activated when you login system next time.

## 2.4 Add/Remove devices under monitoring

Use **New thing** button in **Things** page to include desired devices so that they are under observation.

| Things      |                        |                 | Search things  |           |        | A New thing          |
|-------------|------------------------|-----------------|----------------|-----------|--------|----------------------|
| 20 - 5 thir | igs found              |                 |                |           |        | ± Download CSV       |
| ¢₀          | Device Name 🕈          | System<br>Temp. | CPU Temp.      | HDD Temp. | Status | Last Seen            |
| •           | AmITX-BE-G-914BB       | 38.1 ℃          | 40.1 ℃         | 35 ℃      | On     | Sep 16 2015 14:41:48 |
| ۵           | AmITX-HL-G-Q914        | 42.1 ℃          | 38.1 ℃         | 36 °C     | On     | Sep 16 2015 14:41:55 |
| <b>(</b>    | LEC_BTS_x64_ADLINK     | 50.1 ℃          | 59.1 ℃         | 31 °C     | On     | Sep 16 2015 14:42:09 |
| ۵           | NanoX_BT_x32_ADLINK    | 53.1 ℃          | 55. <b>1 ℃</b> | 30 ℃      | On     | Sep 16 2015 14:41:57 |
| <b>()</b>   | cExpress_SL_x32_ADLINK | 36.1 ℃          | 33.2 ℃         | 31 °C     | On     | Sep 16 2015 14:41:47 |
| 20 🔺 5 thir | ngs found              |                 |                |           |        | 59 J                 |

Click **Discover** button to start searching SEMA-enabled devices. You may hit ESC key to abort searching process once you see interested devices are listed. Check every device you want to add then click **Add** button to include them. All added devices are listed in **Things** page.

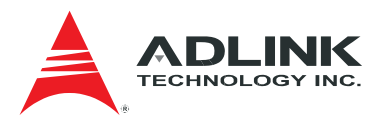

| Sema 🗠 Things 🎤 Developer                   | C Help     |      |         | *        |
|---------------------------------------------|------------|------|---------|----------|
|                                             | ρ          |      |         |          |
| Things 🕨 Adding a thing                     |            |      |         |          |
| Adding a thing                              |            |      | Add     | Discover |
| Device Name                                 | Board Name | IP A | Address |          |
| Press 'Discover' for discovering new things |            |      |         |          |

## 2.4.1 Customize visible data of Things

| <u>Sетя</u>   | 🖺 Things 🍃 Develop | er 🗘 Hel   |              |           |                  |                |
|---------------|--------------------|------------|--------------|-----------|------------------|----------------|
| Things        | 5                  | Search thi | ngs          |           |                  | A New thing    |
| 20 - 1 things | found              |            |              |           |                  | ± Download CSV |
| ۰.            | Device Name 🕈      | CPU Temp.  | System Temp. | HDD Temp. | Last Seen        | Status         |
| • 💼           | AmITX-BE           | 0.1 ℃      | 0.1 ℃        | 0 °C      | 2015-07-21 10:59 | 00 On          |
| 20 A 1 things | found              |            |              |           |                  | O'AY           |

Click 🍫 to customize data you see in **Things** page.

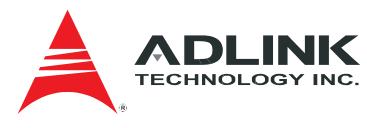

| Order      | Name                   | Include |
|------------|------------------------|---------|
| +          | Device Name            | 0       |
| + +        | CPU Temp               | 0       |
| + +        | System Temp            | 0       |
| + +        | HDD Temp               | 0       |
| ++         | Status                 | 0       |
| ++         | Last Seen              | 0       |
| + +        | CPU Min Temperature    |         |
| ++         | CPU Max Temperature    |         |
| ++         | System Min Temperature |         |
| ++         | System Max Temperature | •       |
| ++         | Boot Count             |         |
| + +        | Working Period         | •       |
| <b>+ +</b> | Total Running Time     |         |
| ++         | IP Address             | •       |
| +          | Gateway                |         |
|            |                        |         |

Check all data you would like to be shown in **Things** page and use up/down arrow to order their sequence. Click **Save** button to keep this preference.

In **Things** page, click the red column name to sort the data. Up/down arrow shows whether data is ordered by ascending or descending.

#### 2.4.2 Remove a device

Click in front of a device to remove it from monitoring list.

| SEMA          | 또 Things      | Developer 🗘 Help |              |           |            | L'É C    |                |
|---------------|---------------|------------------|--------------|-----------|------------|----------|----------------|
| Things        | 5             | Search thir      | igs          |           |            |          | A New thing    |
| 20 - 1 things | found         |                  |              |           |            |          | ± Download CSV |
| ٥,            | Device Name 🕈 | CPU Temp.        | System Temp. | HDD Temp. | Last Seen  |          | Status         |
| •             | AmITX-BE      | 0.1 ℃            | 0.1 ℃        | 0 ℃       | 2015-07-21 | 10:59:00 | On             |
| 20 🔺 1 things | found         |                  |              |           |            |          |                |

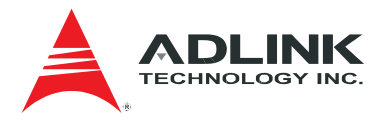

## 2.5 Monitor your devices

Click O in front of a device in **Things** page to open its detailed data page.

| Sema<br>Thinc | ا ب Things ب Devel     | oper O F        | lelp           |           |        | A New thing          |
|---------------|------------------------|-----------------|----------------|-----------|--------|----------------------|
| 20 - 5 thir   | igs found              | <u> </u>        |                | Q-1       |        | L Download CSV       |
| <b>¢</b> 。    | Device Name 🕈          | System<br>Temp. | CPU Temp.      | HDD Temp. | Status | Last Seen            |
| •             | AmITX-BE-G-914BB       | 38.1 °C         | 40.1 ℃         | 35 ℃      | On     | Sep 16 2015 14:41:48 |
| <b>(</b>      | AmITX-HL-G-Q914        | 42.1 ℃          | 38.1 ℃         | 36 °C     | On     | Sep 16 2015 14:41:55 |
| •             | LEC_BTS_x64_ADLINK     | 50.1 ℃          | 59.1 ℃         | 31 °C     | On     | Sep 16 2015 14:42:09 |
| ۵             | NanoX_BT_x32_ADLINK    | 53. <b>1 ℃</b>  | 55. <b>1 ℃</b> | 30 °C     | On     | Sep 16 2015 14:41:57 |
| <b>(1)</b>    | cExpress_SL_x32_ADLINK | 36.1 ℃          | 33.2 °C        | 31 °C     | On     | Sep 16 2015 14:41:47 |
| 20 🔺 5 thin   | gs found               |                 |                |           |        |                      |

| етя                   | Things F Developer              | O ныр                                          |                                  |                                                                       |
|-----------------------|---------------------------------|------------------------------------------------|----------------------------------|-----------------------------------------------------------------------|
| Things 🕨 Ar           | mi 1X-HL-G-Q914                 |                                                |                                  |                                                                       |
| AmIT)                 | (-HL-G-Q9                       | 14                                             |                                  | - d-A Pre X                                                           |
| werview Boa           | rd Information Events HDD       | S.M.A.R.T                                      |                                  |                                                                       |
|                       |                                 | Thing definition Default 🗹 📕                   | 1                                |                                                                       |
|                       | Como                            | Board Name AmiTX-HL                            |                                  |                                                                       |
|                       | ЭЕШН                            | OS version Windows 8                           |                                  | Priv Prive and                                                        |
|                       |                                 | Connection Connected                           |                                  |                                                                       |
|                       |                                 | Last seen 🔗 Sep 16 20                          | 15 15:02:35                      |                                                                       |
| Alarms                |                                 |                                                |                                  |                                                                       |
|                       | State                           | Message                                        | Timestamp                        |                                                                       |
| •                     | Aller                           |                                                | Sep 16 2015 11:01 3              | 38                                                                    |
| Desmanting            |                                 |                                                |                                  |                                                                       |
| roperties             |                                 |                                                |                                  |                                                                       |
| 47.19                 | uet.c)                          | 39 System Temperature("C)<br>50.71             |                                  | 43.1 CPU Fan Speed(rpm) 0<br>3127.30                                  |
| 35.39 -               |                                 | 38.03-                                         |                                  | 2345.48-                                                              |
| 11.80 -               |                                 | 12.68-                                         |                                  | 781.83-                                                               |
| 0.00<br>Sec16.05:25:3 | 8 Sec16 08:35:03 Sec16 10:44-27 | Sente 12:53:52 Sente 1 Sente 05:25:38 Sente de | 35-03 Sente 10.44-27 Sente 12-53 | 352 Sent6 1 Sent6 02538 Sent6 03503 Sent6 104427 Sent6 125352 Sent6 1 |

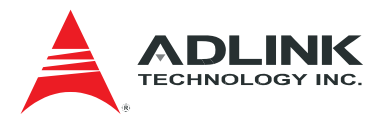

#### 2.5.1 General information

Four tabs show various data of this device. Click each tab to see details.

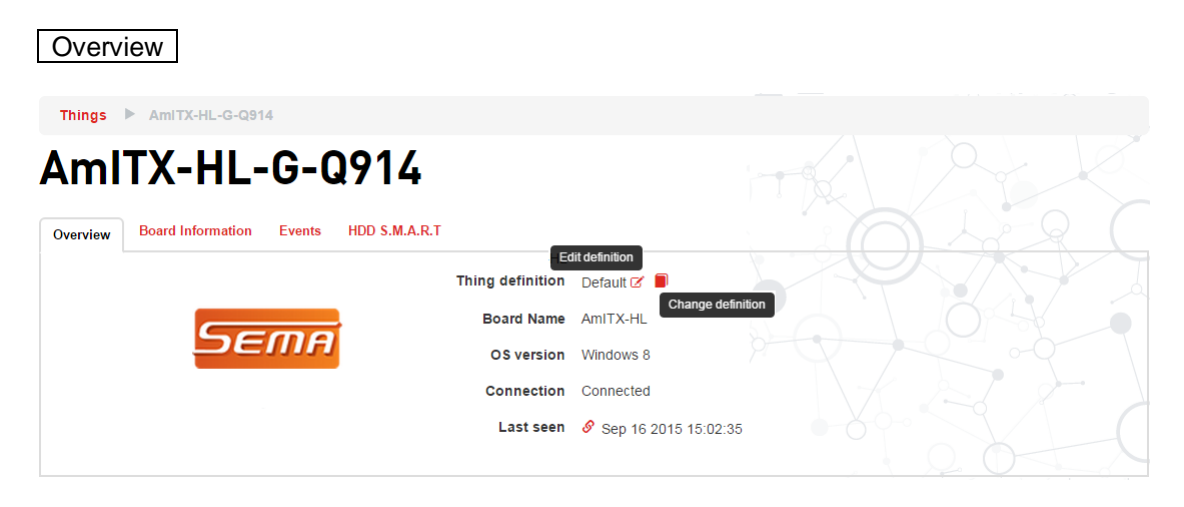

Thing definition defines what sensors you monitor and how they're displayed. It decides the content and look of all following pages.

Click **(**Change definition) to adopt another thing definition, which changes what is displayed and in which way it's displayed. Please refer to section 2.5.5 for details how to perform this.

If you are a system administrator, you also have authority to modify in-use thing definition by clicking  $\mathcal{C}$  (Edit definition). It changes current appearance as well as every page's look that use the thing definition. Please refer to section 2.6.2 to know how to edit a thing definition.

| Board Information                            |          |
|----------------------------------------------|----------|
| Things 🕨 AmITX-HL-G-Q914                     |          |
| AmITX-HL-G-Q914                              |          |
| Overview Board Information Events HDD S.M.A. | R.T      |
| Board name                                   | AmITX-HL |
| BIOS version                                 | 1 1.2    |
|                                              | 1 3998   |
| Free memory                                  | 3065     |
| Boot count                                   | t 377    |
| Working period                               | 430092   |
| More Information Total running time          | # 236638 |

Click More Information button to see more data.

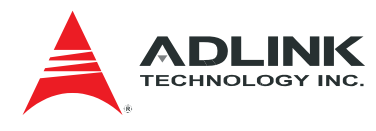

| Board Info                 |                   |  |
|----------------------------|-------------------|--|
| Board name                 | AmITX-HI          |  |
| BIOS Version               |                   |  |
| DIOS VEISION               | 1.2               |  |
| Memory Info                |                   |  |
| Free Memory                | 3070MB            |  |
| Total Memory               | 3998МВ            |  |
| Network Info               |                   |  |
| IP Address                 | 172.21.201.42     |  |
| Subnet Mask                | 255.255.0.0       |  |
| Gateway                    | 172.21.0.254      |  |
| MAC Address                | 00-30-64-13-4B-74 |  |
| Lifetime Info              |                   |  |
| Boot Count                 | 377               |  |
| Working Period             | 430296            |  |
| Total Running Time         | 236641            |  |
| Statistics                 |                   |  |
| CPU Min Temperature        | 20.1              |  |
| CPU Max Temperature        | 56.1              |  |
| CPU Startup Temperature    | 36.1              |  |
| System Min Temperature     | 18.1              |  |
| System Max Temperature     | 49.1              |  |
| System Startup Temperature | 40.1              |  |

#### Events

Things AmITX-HL-G-Q914

## AmITX-HL-G-Q914

Things 
AmITX-HL-G-Q914 
Board Information.

| Overview Board Information | Events HDD S.M.A.R.T                                   |
|----------------------------|--------------------------------------------------------|
| Sep 16 2015 11:01:38       | AmITX-HL-G-Q914 connected from 172.21.201.42 via 52973 |
| Sep 16 2015 10:56:55       | AmITX-HL-G-Q914 disconnected.                          |
| Sep 15 2015 23:15:19       | AmITX-HL-G-Q914 connected from 172.21.201.42 via 52973 |
| Sep 15 2015 23:14:41       | AmITX-HL-G-Q914 disconnected.                          |
| Sep 15 2015 23:13:16       | AmITX-HL-G-Q914 connected from 172.21.201.42 via 52973 |
| More events                |                                                        |

Click More event button to see more data.

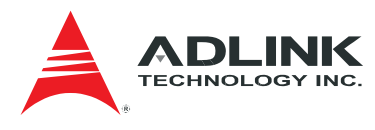

Things 
AmITX-HL-G-Q914 
Events

| Events               |                                                        |
|----------------------|--------------------------------------------------------|
| First < 1 2 3 4 5    | > Last 20 - 946 events found.                          |
| Sep 16 2015 15:29:39 | AmITX-HL-G-Q914 disconnected.                          |
| Sep 16 2015 11:01:38 | AmITX-HL-G-Q914 connected from 172.21.201.42 via 52973 |
| Sep 16 2015 10:56:55 | AmITX-HL-G-Q914 disconnected.                          |
| Sep 15 2015 23:15:19 | AmITX-HL-G-Q914 connected from 172.21.201.42 via 52973 |
| Sep 15 2015 23:14:41 | AmITX-HL-G-Q914 disconnected.                          |
| Sep 15 2015 23:13:16 | AmITX-HL-G-Q914 connected from 172.21.201.42 via 52973 |
| Sep 15 2015 23:12:48 | AmITX-HL-G-Q914 disconnected.                          |
| Sep 15 2015 23:09:12 | AmITX-HL-G-Q914 connected from 172.21.201.42 via 52973 |
| Sep 15 2015 23:08:34 | AmITX-HL-G-Q914 disconnected.                          |
| Sep 15 2015 20:23:12 | AmITX-HL-G-Q914 connected from 172.21.201.42 via 52973 |
|                      |                                                        |

#### HDD S.M.A.R.T.

Ining
AmitXHL-G-Q914

AmitXHL-G-Q914

Overview
Board Information

Proview

Board Information
Events

HDD S.M.A.R.T

Image: Distance of the state of the state

Click More Information button to see more data.

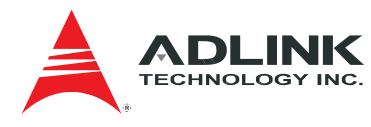

| D[<br>D1 | DS.M.A.R.T.             |                                                  |                              | 5-2                         | Rele           |
|----------|-------------------------|--------------------------------------------------|------------------------------|-----------------------------|----------------|
|          |                         | Model Family:<br>Device Model:<br>Serial Number: | Seagate Barra<br>ST500DM002- | cuda 7200.14 (AF)<br>1CH14C |                |
|          | $(\odot)$               | Senar Number.                                    | ZIDDINATW                    | $(\mathbf{q})$              |                |
|          |                         | Firmware Version:                                | CC49                         | 10 hutes (500 CP)           |                |
|          |                         | Sector Sizes:                                    | 512 bytes logic              | al 4096 bytes physical      |                |
|          |                         | SMART Supported:                                 | Available - dev              | ice has SMART canability    |                |
|          |                         | SMART Enable:                                    | Enabled                      |                             |                |
|          |                         |                                                  | Lindbiod                     |                             |                |
|          | Attribute Name          | Current                                          | Worst                        | Threshold                   | Raw Values     |
|          | Raw_Read_Error_Rate     | 119                                              | 099                          | 006                         | 0x00000deee678 |
| 3        | Spin_Up_Time            | 098                                              | 094                          | 000                         | 0x0000000000   |
|          | Start_Stop_Count        | 100                                              | 100                          | 020                         | 0x00000000240  |
|          | Reallocated_Sector_Ct   | 100                                              | 100                          | 010                         | 0x0000000000   |
|          | Seek_Error_Rate         | 071                                              | 060                          | 030                         | 0x000000ca1f12 |
|          | Power_On_Hours          | 094                                              | 094                          | 000                         | 0x00000001641  |
|          | Spin_Retry_Count        | 100                                              | 100                          | 097                         | 0x0000000000   |
|          | Power_Cycle_Count       | 100                                              | 100                          | 020                         | 0x00000000065  |
| 7        | Runtime_Bad_Block       | 096                                              | 096                          | 000                         | 0x00000000004  |
| 3        | End-to-End_Error        | 100                                              | 100                          | 099                         | 0x0000000000   |
| 3        | Reported_Uncorrect      | 100                                              | 100                          | 000                         | 0x0000000000   |
| c        | Command_Timeout         | 100                                              | 065                          | 000                         | 0x0039003a010f |
| C        | High_Fly_Writes         | 100                                              | 100                          | 000                         | 0x0000000000   |
| =        | Airflow_Temperature_Cel | 063                                              | 053                          | 045                         | 0x00002c240025 |
| -        | G-Sense_Error_Rate      | 100                                              | 100                          | 000                         | 0x00000000000  |
|          | Power-Off_Retract_Count | 100                                              | 100                          | 000                         | 0x0000000000b1 |
| I        | Load_Cycle_Count        | 079                                              | 079                          | 000                         | 0x00000000a5bc |
| 2        | Temperature_Celsius     | 037                                              | 047                          | 000                         | 0x001100000025 |
|          | Current_Pending_Sector  | 100                                              | 100                          | 000                         | 0x0000000000   |
| 5        | Offline_Uncorrectable   | 100                                              | 100                          | 000                         | 0x0000000000   |
| 7        | UDMA_CRC_Error_Count    | 200                                              | 187                          | 000                         | 0x000000003fa  |
| )        | Head_Flying_Hours       | 100                                              | 253                          | 000                         | 0xfa5b00000c9d |
|          | Total_LBAs_Written      | 100                                              | 253                          | 000                         | 0x000063438bb2 |
|          | Total LBAs Read         | 100                                              | 253                          | 000                         | 0x0000772bee1b |

Healthy status depends on S.M.A.R.T id "C2", "C4", "0A" and "BC", row of error ID will be high-lighted. Status will be "Healthy" with a green check mark if no error, "Warning" with a yellow exclamation mark if only one error, and "Bad" with a red cross if more than one error. The status "Healthy", "Warning" and "Bad" does not necessarily mean that the hard disk will surely die in the near future, but there is a chance for failure. To verify this, a complete (hardware) examination tool is required.

Click Reload button to query HDD S.M.A.R.T. data from the device again. The latest value of

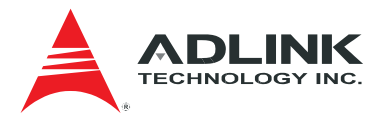

#### this HDD will be displayed.

Note: Because the id defined in S.M.A.R.T. is designed for HDD, there may be some mismatch when you use the SSD (Solid-state drive). This could make "Healthy Status" not correct. Please contact your SSD vendor for more details.

#### 2.5.2 Alarms

Alarms section shows the latest state of this device, the remarks and the time of state change.

| Alarms   |          |         |                      |  |
|----------|----------|---------|----------------------|--|
| Л        | State    | Message | Timestamp            |  |
| <b>V</b> | All well |         | Sep 16 2015 16:00:14 |  |

3 states and their according messages are:

- ► All Well: Device operates normally and keeps sending sensor data. No remarks.
- Alert: means at least one sensor value exceeds pre-defined threshold. Abnormal situation happened. Remarks tell what action is taken.
- ► No Data: means device is disconnected or sensors are disabled. Remarks will show more details.

Click 👁 to open Alarms page to see historical data and statistics by 3 separate tabs.

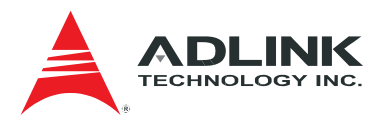

| Table                       |          |                                |                 |
|-----------------------------|----------|--------------------------------|-----------------|
| Alarms                      |          |                                |                 |
| 🖲 Charts 🔺 Timeline 🗐 Table |          |                                |                 |
|                             |          |                                | ± Download CSV  |
| Timestamp                   | State    | Duration                       | Message         |
| Sep 15 2015 19:39:22        | No Data  | 35 seconds                     | Sensor disabled |
| Sep 15 2015 19:39:58        | All well | 11 minutes 51 seconds          |                 |
| Sep 15 2015 19:51:49        | No Data  | 24 seconds                     | Sensor disabled |
| Sep 15 2015 19:52:13        | All well | 15 minutes 44 seconds          |                 |
| Sep 15 2015 20:07:57        | No Data  | 34 seconds                     | Sensor disabled |
| Sep 15 2015 20:08:32        | All well | 11 minutes 15 seconds          |                 |
| Sep 15 2015 20:19:48        | No Data  | 41 seconds                     | Sensor disabled |
| Sep 15 2015 20:20:29        | All well | 5 seconds                      |                 |
| Sep 15 2015 20:20:35        | No Data  | 34 seconds                     | Sensor disabled |
| Sep 15 2015 20:21:09        | All well | 1 minutes 36 seconds           |                 |
| Sep 15 2015 20:22:46        | No Data  | 26 seconds                     | Sensor disabled |
| Sep 15 2015 20:23:12        | All well | 2 hours 45 minutes 22 seconds  |                 |
| Sep 15 2015 23:08:34        | No Data  | 38 seconds                     | Sensor disabled |
| Sep 15 2015 23:09:12        | All well | 3 minutes 35 seconds           |                 |
| Sep 15 2015 23:12:48        | No Data  | 28 seconds                     | Sensor disabled |
| Sep 15 2015 23:13:16        | All well | 1 minutes 24 seconds           |                 |
| Sep 15 2015 23:14:41        | No Data  | 38 seconds                     | Sensor disabled |
| Sep 15 2015 23:15:19        | All well | 11 hours 41 minutes 35 seconds |                 |
| Sep 16 2015 10:56:55        | No Data  | 4 minutes 43 seconds           | Sensor disabled |
| Sep 16 2015 11:01:38        | All well | 4 hours 28 minutes             |                 |
| Sep 16 2015 15:29:39        | No Data  | 30 minutes 35 seconds          | Sensor disabled |
| Sep 16 2015 16:00:14        | All well | 39 minutes                     |                 |
| Start                       |          | End                            |                 |
| Sep 15 ,2015 16:39:16       |          | Sep 16 ,2015 16:39:15          |                 |
| Show                        |          |                                |                 |

Show state transition in a list with timestamp, duration and message. You may change time frame by updating date/time in the start and/or end field. Click **Download CSV** hyperlink to export these data for further usage.

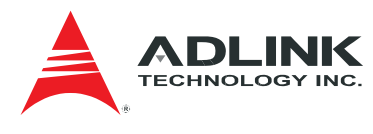

#### Timeline

#### Alarms

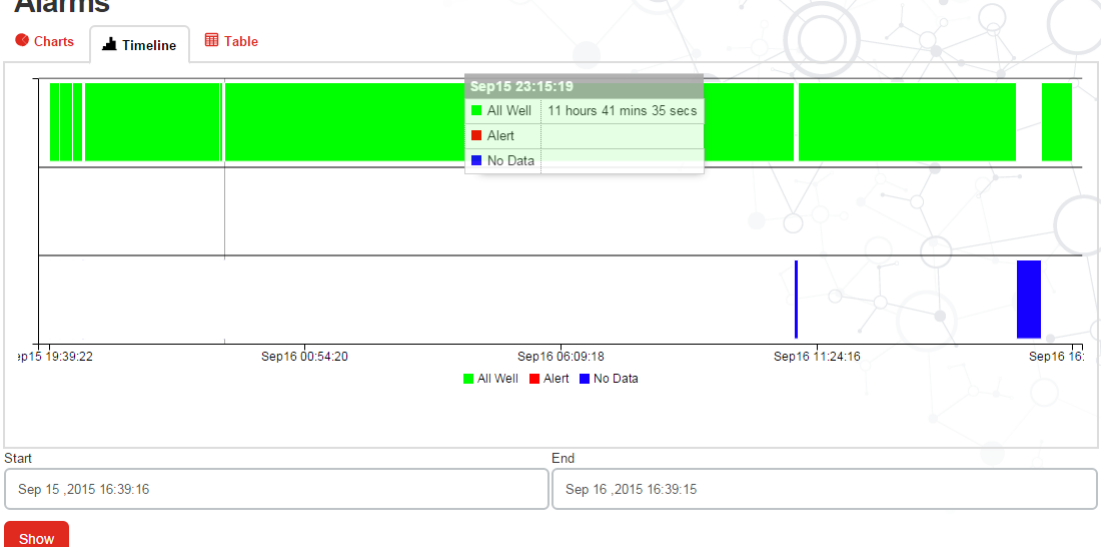

Show state transition in a timeline. Put mouse cursor upon any color square to see information of timestamp and duration. You may change time frame by updating date/time in the start and/or end field.

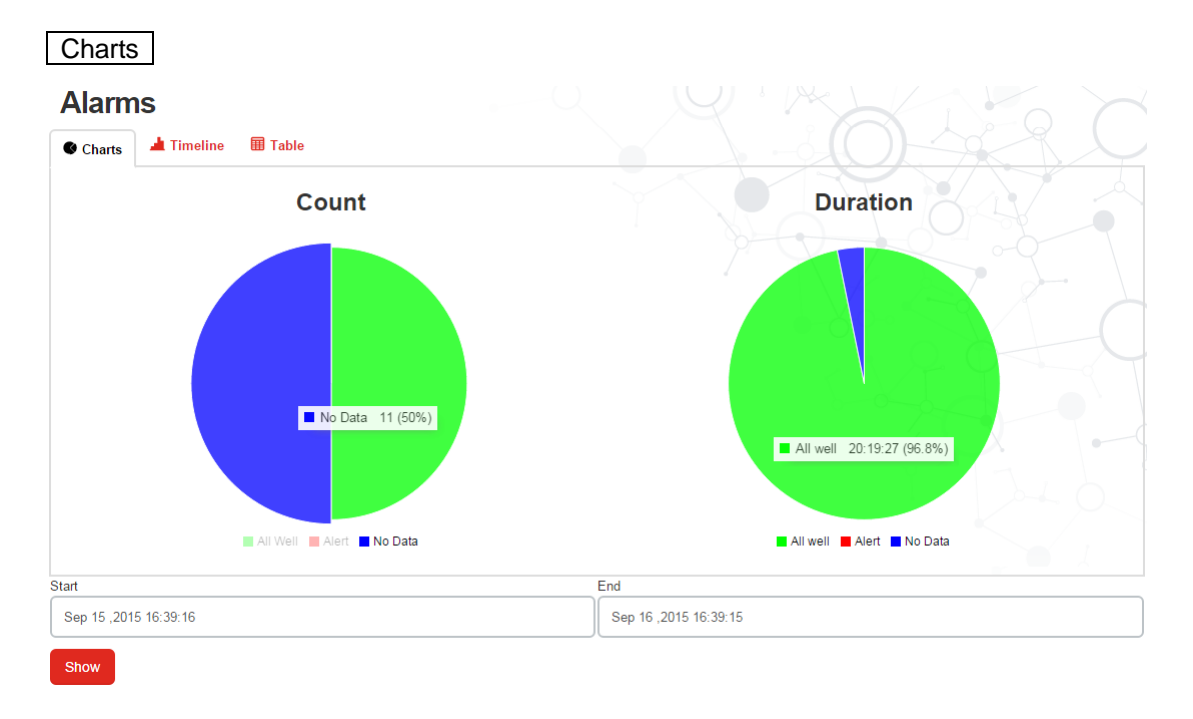

Show ratio of different states by count and by duration. Put mouse cursor upon a chart to see information of count/duration and the percentage. You may change time frame by updating date/time in the Start and/or End field.

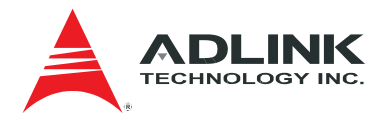

#### 2.5.3 Properties

Properties section shows all sensors under monitoring and their data. You see time and value by moving cursor onto the graphs. Considering performance of web page responding, if data are more than 750 records per specification of applied thing definition, only the latest 750 records will be shown.

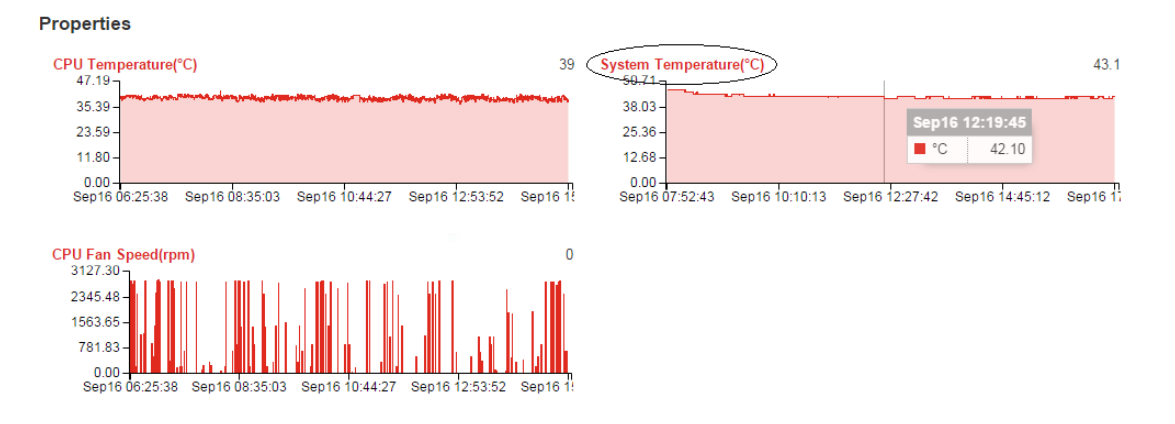

Click sensor name to open the sensor page, all sensor data could be viewed by table or graph. You may adjust displayed data by 3 ways:

- Change start and/or end dates.
- Press left mouse key to drag a square onto lower graph, release mouse key when appropriate time duration. Only data in gray area will be displayed on upper graph. You may also press left mouse key onto gray area to move it, or on edges to resize gray area to show data from different time duration.
- Roll mouse gyro wheel onto upper graph, graph will zoom in/out to show data from different time duration. Gray area of lower graph reflects what you did on upper graph.

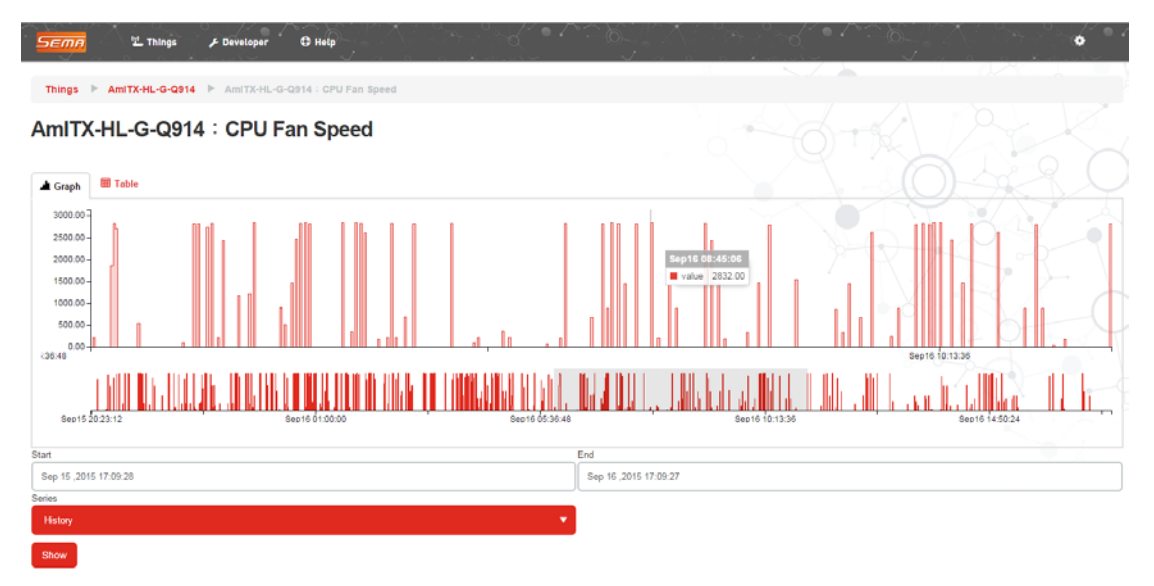

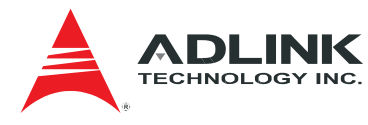

#### 2.5.4 Storage setting

You may specify the pace that SEMA Dashboard takes device's sensor data and how long you want to keep them through **Storage setting** under **Administration**.

|                                | Log out<br>My profile<br>Change password<br>Set timezone<br>Administration | ADMINISTRATION AN Notification Users Storage setting   |
|--------------------------------|----------------------------------------------------------------------------|--------------------------------------------------------|
| Administration                 | Storage setting                                                            |                                                        |
| Storag<br>Storage remaining 32 | e setting                                                                  |                                                        |
|                                | Device Name                                                                | Settings                                               |
| • 2                            | AmITX-BE-G-914BB                                                           | Sample Rate: 30 Seconds<br>Keep all logs.              |
| • 2                            | AmITX-HL-G-Q914                                                            | Sample Rate: 40 Seconds<br>Keep: 20 Days               |
| • •                            | LEC_BTS_x64_ADLINK                                                         | Sample Rate: <mark>30</mark> Seconds<br>Keep all logs. |
| <b>o</b> C                     | NanoX_BT_x32_ADLINK                                                        | Sample Rate: 2 Minutes<br>Keep all logs.               |
| • 2                            | cExpress_SL_x32_ADLINK                                                     | Sample Rate: 60 Seconds<br>Keep: 1 Months              |
| 20                             |                                                                            |                                                        |

While each device has been added into SEMA Dashboard, there will be a record here with default settings (get sensor data every 60 seconds and keep all records).

Above the table, you can see how much storage remains. It is a reference to set the numbers, or to allocate more space for data if necessary.

Click 👁 in front of each device to see more information in view page.

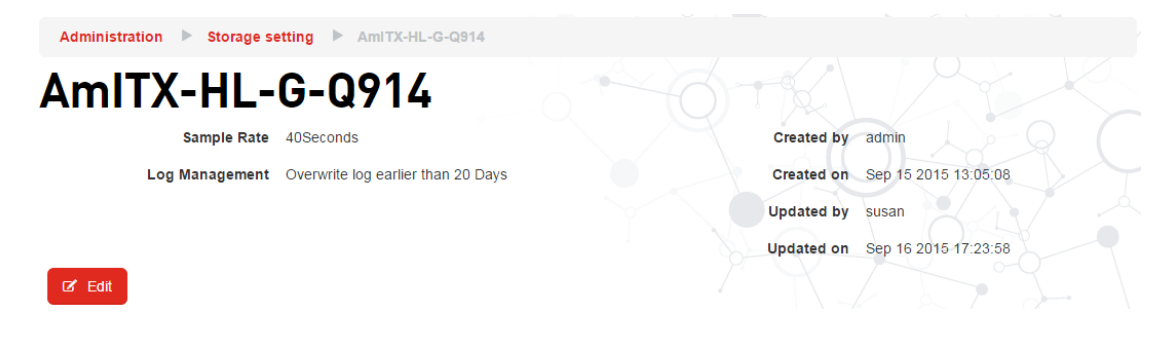

Click *in front of each device, or click* **Edit** button in view page, to open edit page and change the settings of it. Note that the minimum of the sample rate is 20 seconds.

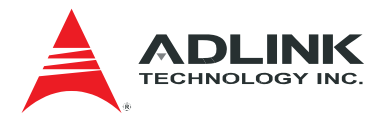

| Administration | Storage setting 🕨 AmITX- | HL-G-Q914 🕨 Editing AmITX-HL-G-Q | 914                                     |
|----------------|--------------------------|----------------------------------|-----------------------------------------|
| Editing        | AmITX-H                  | L-G-Q914                         | 0-6-2-5                                 |
|                | Period*                  | Log management                   | $\times$ $\therefore$ $\times$ $12-0$ ( |
|                | 40                       | Overwrite logs earlier than      | -                                       |
|                | Period unit              |                                  | Period                                  |
|                | Seconds                  |                                  | 20                                      |
|                |                          |                                  | Period unit                             |
|                |                          |                                  | Days 🗸                                  |
|                |                          |                                  |                                         |
|                |                          |                                  |                                         |
| Update Cancel  |                          |                                  |                                         |

#### 2.5.5 Change thing definition

Click on (Change definition) opens a dialog window, use drop-down list to choose which thing definition you want to use.

| Change definition                     |   |
|---------------------------------------|---|
| Thing definition<br>Choose definition | • |
| Change definition                     |   |

After choosing another thing definition and clicking **Change definition** button, a page shows differences between both definitions for your confirmation. Click on **Submit** button to activate new definition to current device view page.

If there is no thing definition you want to use, refer to section 2.6.1 to learn how to create a new thing definition.

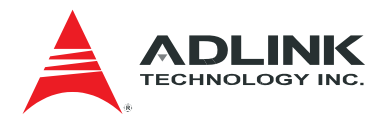

| T | Things AmITX-HL F Thing definition change                                                                                                    |  |
|---|----------------------------------------------------------------------------------------------------|--|
|   | Options that appear in red text and with a < will be removed. Options that appear in green text<br>and with a > will be added. Options that appear in black text appear in both. When an otpion is removed, all of the historical data for the thing wil be<br>lost. |  |
|   | Thing definition                                                                                                    |  |
|   | <demo<br>&gt;Default</demo<br>                                                                                                    |  |
|   | Properties                                                                                                    |  |
|   | Name                                                                                                    |  |
|   | CPU Temperature                                                                                                    |  |
|   | Memory Usage                                                                                                    |  |
|   | <main current<="" td=""><td></td></main>                                                                                                    |  |
|   | >System Temperature                                                                                                    |  |
|   | >CPU Fan Speed                                                                                                    |  |
|   | Submit Cancel                                                                                                    |  |

## 2.6 Define what and how you see device data

Every user has his own view to a device, including which sensors will be under observation, how much data will be demonstrated, and how they will be displayed on the web page. **Thing definitions** is what you need to do so.

| SEMA                          | 🖞 Things 🎤 Developer 🤀 Help |
|-------------------------------|-----------------------------|
| DEVELOPER                     |                             |
| Thing definition              | ons                         |
|                               |                             |
| Developer 🕨 Thing definitions |                             |
| Thing definitions             | New thing definition        |
|                               | Name                        |
| • 6 6 🛱                       | 0721                        |
| 🐠 📝 🥐 Delete 0721             | DEMO                        |
|                               | Default                     |
| 💿 Edit Default                | None_test                   |
| View None_test                | Pico_0721_Test              |
| • C C 🖻                       | TEST                        |

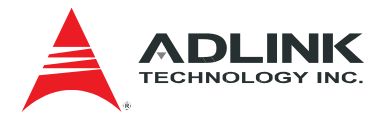

There are 4 icons in front of each thing definition to invoke different actions.

- ► Click in front of a thing definition to open a page showing its data. Click in front of a thing definition to open a page to modify its data. Refer to 2.6.2 for details.
- Click 🟛 in front of a thing definition to delete it. Refer to 2.6.3 for details.
- Click in front of a thing definition to create a new thing definition based on an existing one.

#### 2.6.1 Add a new thing definition

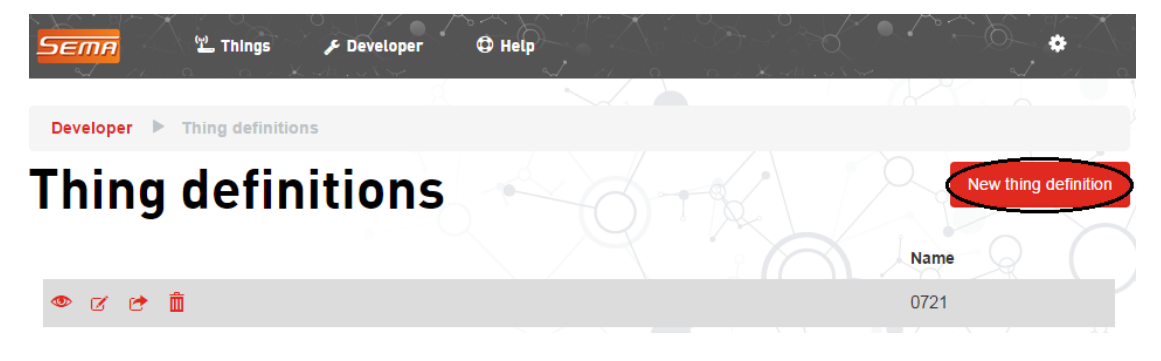

Click **New thing definition** button to open **Adding a thing definition** page. Input the necessary fields and click **Add** button. A new thing definition is created and displayed in **Thing definitions** page.

| Developer 🕨            | Thing definitio     | ns 🕨 Adding a t | hing definition |   |                    |           |
|------------------------|---------------------|-----------------|-----------------|---|--------------------|-----------|
| Addin<br>Name*         | g a th              | ing de          | finitio         | n |                    |           |
| Name                   |                     |                 |                 |   |                    |           |
| Properties             | Presentation        |                 |                 |   |                    |           |
| New Proper<br>Property | rty<br>v Definition | Name            | •               |   | Delete property de | efinition |
| Add                    | Cancel              |                 |                 |   |                    |           |

In Properties tab you need to choose what sensors will be under your observation. Click

Property Definition and select one sensor from the drop-down listing. Repeat this action until all sensors are chosen. To remove a selected sensor, just mark its name in selected list and click
 Delete property definition.

|                | K<br>Inc.          |             |   |                            |
|----------------|--------------------|-------------|---|----------------------------|
| Properties     | Presentation       |             |   |                            |
| CPU Ter        | mperature          | Name        |   |                            |
| System Voltage | Fan 1 Speed<br>12∨ | Voltage 12V | Ť | Delete property definition |
| • Prope        | erty Definition    |             |   |                            |
| Add            | Cancel             |             |   |                            |

In **Presentation** tab you need to setup how much device data you want see and how the look of the Thing view page will be. Input combinations of **Period** and **Period unit and** click each drop-down list to see options. Save your setting then go to **Thing** view page to see the results.

| Properties Presentation |             |
|-------------------------|-------------|
| Graph option            | Period*     |
| Small graphs            | • 24        |
| View option             | Period unit |
| Top tab display         | ✓ records   |
| Series                  |             |
| History                 | •           |
|                         |             |
| Add Cancel              |             |

#### 2.6.2 View and edit information of an existing thing definition

Click 👁 in front of a thing definition to open detailed information page of it.

| Developer 🕨 Thi                                                                                                    | ng definitions 🕨 De | efault     |                                            |
|----------------------------------------------------------------------------------------------------|---------------------|------------|--------------------------------------------|
| Default                                                                                                    |                     |            |                                            |
| View option                                                                                                    | Top tab display     | Created by | sema                                       |
| Graph option                                                                                                    | Small graphs        | Created on | Wed May 13 2015 22:28:37 GMT+0800 (台北標準時間) |
| Series                                                                                                    | history             | Updated by | sema                                       |
| Period                                                                                                    | 5 minutes           | Updated on | Fri Jul 24 2015 18:06:56 GMT+0800 (台北標準時間) |
| r Edit                                                                                                    | ete                 |            |                                            |
| <ul> <li>System Temper</li> <li>CPU Temperatu</li> <li>CPU Fan Speec</li> <li>Memory Usage</li> <li>CPU Loading</li> </ul> | rature<br>ire<br>i  |            |                                            |

Click Edit button to open Editing thing definition page to modify its detailed information.

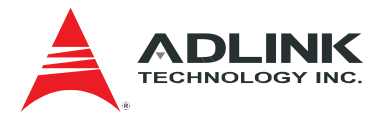

| ditir      | ng Def        | ault               |                            |
|------------|---------------|--------------------|----------------------------|
| efault     |               |                    |                            |
| Properties | Presentations |                    |                            |
|            |               | Name               | 2 2 2 3 0 0                |
| CPU Temp   | perature      | System Temperature | Delete property definition |
| CPU Fan S  | Speed         |                    |                            |
| Memory U   | sage          |                    |                            |
| CPU Load   | ing           |                    |                            |
| • Propert  | y Definition  |                    |                            |

#### 2.6.3 Delete an existing thing definition

Click in front of a thing definition (or click **Delete** button in view page) to remove a thing definition.

### 2.7 Create triggers to issue alerts

Besides monitoring devices by your own, getting a system notification to remind you something wrong is going will be helpful. Triggers under **Developer** let you create as many triggers as you need. Enabling these triggers, system will monitor devices for you and give you a warning alert when pre-defined criteria are met. Then you can check and perform the necessary actions. An event log will also be recorded while a trigger is issued. You may check the event log at any time for further investigation or analysis.

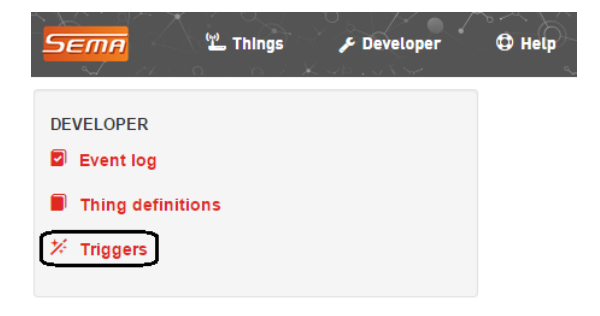

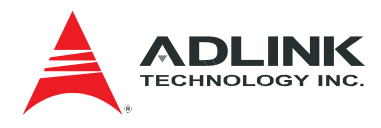

| Dev              | /elop | er | ►т     | riggers                 |                      |                 |          |       |           |
|------------------|-------|----|--------|-------------------------|----------------------|-----------------|----------|-------|-----------|
| Tr               | 'n    | Jg | e      | rs                      |                      |                 |          | × Ne  | w trigger |
|                  |       |    | De     | le <mark>te</mark> 0720 | Name                 | Event type      | Started? | Count |           |
| ٩                | Ø     |    | Ô      | (X)                     | 0720                 | property.change | Started  | 1     |           |
| ۲                | Ø     |    | Ê      |                         | BE memory usage > 20 | property.change | Started  | 0     |           |
| ۲                | Ø     |    |        | IOG BEIM                | HL CPU temp > 30     | property.change | Started  | 0     |           |
| <b>⊘</b><br>€Vie | ew HL |    | temp > | × 30                    | cpu_Test             | property.change | Started  | 5     |           |

There are 5 icons in front of each trigger to invoke different actions.

- ► A new-created trigger is stopped, i. e. it's not sending alerts. Click ② in front of a certain trigger to start it. To stop a started trigger, click ③ in front of it.
- ► Click in front of a trigger to open a page showing its data. Click ☑ in front of a trigger to open a page to modify its data. Refer to section 2.7.2 for details.
- Click  $\hat{\mathbf{m}}$  in front of a trigger to delete it. Refer to section 2.7.3 for details.
- ► Click I in front of a trigger to see all events issued by this trigger.

#### 2.7.1 Add a new trigger

| SEMA          | 🖞 Things 🔑    | Developer 🗘 Help |          |       | *          |
|---------------|---------------|------------------|----------|-------|------------|
|               |               | <u> </u>         |          |       |            |
| Developer 🕨 T | riggers       |                  |          |       |            |
| Trigge        | rs            |                  |          | × N   | ew trigger |
|               | Name          | Event type       | Started? | Count |            |
| • 0 🖬 🛍       | <b>⊗</b> 0720 | property.change  | Started  | 1     |            |

Click **New trigger** button to open **Adding a trigger** page. Input necessary fields and click **Update** button. A new trigger is created and displayed in **Triggers** page.

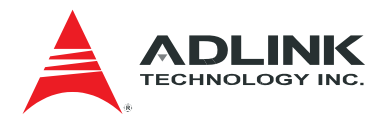

| Developer 🕨 Triggers 🕨 Adding | a trigger                               |
|-------------------------------|-----------------------------------------|
| Adding a trigg                | jer                                     |
| Name                          |                                         |
| Description                   |                                         |
| Description                   |                                         |
| Event                         |                                         |
| Event Type* property.change   |                                         |
|                               |                                         |
| Thing*                        | - · · · · · · · · · · · · · · · · · · · |
| Property*                     | I Day b                                 |
|                               | •                                       |
| Operator*                     |                                         |
| Always execute                | •                                       |
| Operand                       |                                         |
| Operand                       |                                         |
| Time in Condition(seconds)    |                                         |
| Time in Condition(seconds)    |                                         |
| Actions                       |                                         |
| SMS send Action               | n                                       |

| • Action |  |
|----------|--|
| SMS.send |  |

A trigger must have a name and define a pair of Thing and Property. Criteria are defined by Operator, Operand(s) and Time in Condition (means the minimal seconds the exception lasts).

Actions allow you specifying what kind of notification you want to receive. SMS and Email are two options. Click • Action to choose one and enter text for notification message. Variables are helpful to embed sensor data into message. Be aware that SMS notification must be less than 160 characters.

If you want to delete actions, select it in list then click O Delete action.

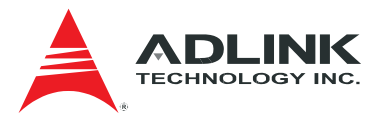

| SMS.send   | Action     |                          |
|------------|------------|--------------------------|
| email.send | email.send | <b>•</b>                 |
| Action     | Subject*   | Suggestions              |
|            | Subject    | \$(event.trigger.name)   |
|            | Body*      | \$(event.trigger.triggec |
|            | Body       | \$(event.trigger.operat  |
|            |            | \$(event.trigger.operar  |
|            |            | \$(event.trigger.operar  |
|            |            | \$(event.trigger.time_ir |
|            |            | \$(event.device.name)    |

#### 2.7.2 View and edit information of an existing trigger

Click 👁 in front of a trigger to open detailed information page of it.

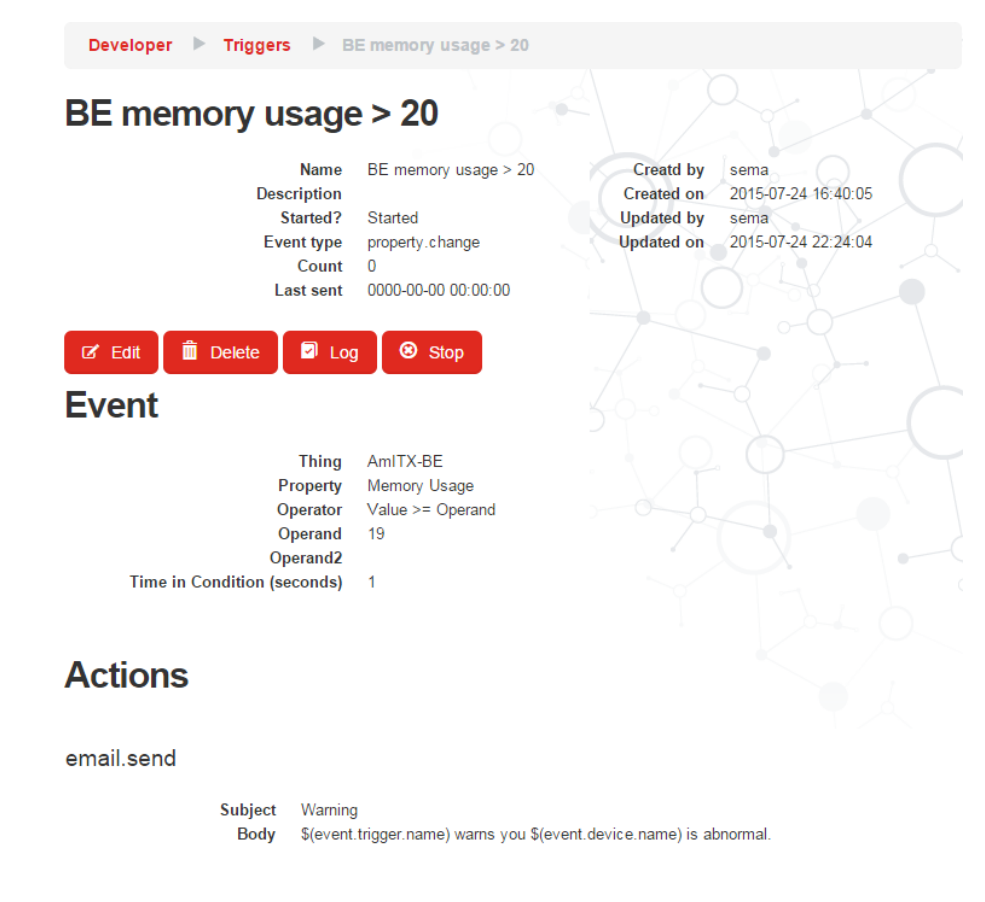

Click Edit button to open Editing trigger page to modify its detailed information.

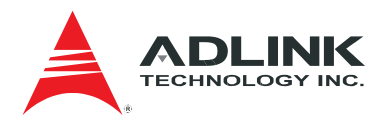

| Developer P Iriggers P BE memory | / Usage > 20 P Editing BE memory Usage > 20 |
|----------------------------------|---------------------------------------------|
| Editing BE me                    | mory usage > 20                             |
| Name*                            |                                             |
| BE memory usage > 20             |                                             |
| Description                      |                                             |
| Description                      |                                             |
| Event                            |                                             |
| Event Type*                      |                                             |
| property.change                  | •                                           |
| Thing*                           |                                             |
| AMITX-BE                         |                                             |
| Property*                        |                                             |
| Memory Usage                     |                                             |
| Operator*                        |                                             |
| Value >= Operand                 |                                             |
| Dperand                          |                                             |
| 19                               |                                             |
| Time in Condition(seconds)       |                                             |
| 1                                |                                             |
| Actions                          |                                             |
|                                  |                                             |

# email.send Action Action Update Cancel

### 2.7.3 Delete an existing trigger

Click  $\ensuremath{\bar{\ensuremath{\mathbbmm{m}}}}$  in front of a trigger to remove a trigger.

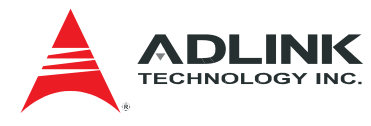

#### 2.7.4 Assign members to receive alerts

Who will receive alerts? All users of SEMA Dashboard are candidates, but you need to create a notification list and assign members. Members in list will receive an alert message, if he/she was not disabled. Notification under Administration helps you to do so.

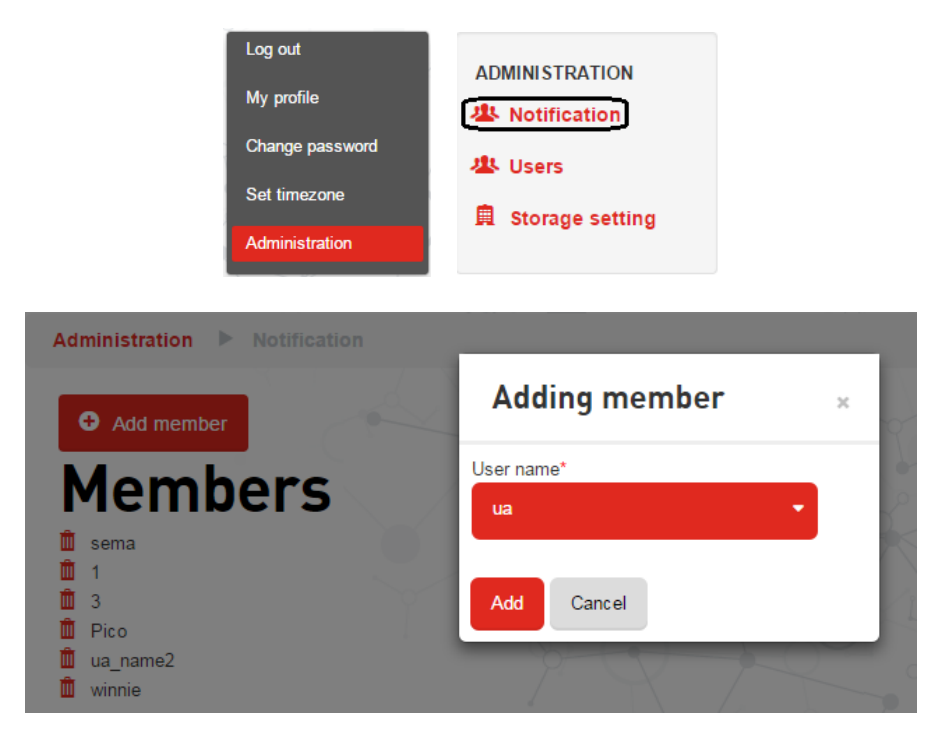

Uses added before form a notification list. Click **Add member** button to open **Adding member** dialog, choose users who are not yet in notification list one by one to add them as members. Only if users in list are not disabled, they will receive alert notification with pre-defined message once triggers are issued.

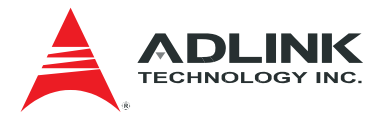

## **Getting Service**

Contact us should you require any service or assistance.

#### ADLINK Technology, Inc.

| Address: | 9F, No.166 Jian Yi Road, Zhonghe District |
|----------|-------------------------------------------|
|          | New Taipei City 235, Taiwan               |
|          | 新北市中和區建一路 166 號 9 樓                       |
| Tel:     | +886-2-8226-5877                          |
| Fax:     | +886-2-8226-5717                          |
| Email:   | service@adlinktech.com                    |

#### Ampro ADLINK Technology, Inc.

| Address:   | 5215 Hellyer Avenue, #110  |
|------------|----------------------------|
|            | San Jose, CA 95138, USA    |
| Tel:       | +1-408-360-0200            |
| Toll Free: | +1-800-966-5200 (USA only) |
| Fax:       | +1-408-360-0222            |
| Email:     | info@adlinktech.com        |

#### ADLINK Technology (China) Co., Ltd.

| Address: | 上海市浦东新区张江高科技园区芳春路 300 号 (201203)           |
|----------|--------------------------------------------|
|          | 300 Fang Chun Rd., Zhangjiang Hi-Tech Park |
|          | Pudong New Area, Shanghai, 201203 China    |
| Tel:     | +86-21-5132-8988                           |
| Fax:     | +86-21-5132-3588                           |
| Email:   | market@adlinktech.com                      |
|          |                                            |

#### **ADLINK Technology Beijing**

| Address: | 北京市海淀区上地东路 1 号盈创动力大厦 E 座 801 室(100085)             |
|----------|----------------------------------------------------|
|          | Rm. 801, Power Creative E, No. 1 Shang Di East Rd. |
|          | Beijing, 100085 China                              |
| Tel:     | +86-10-5885-8666                                   |
| Fax:     | +86-10-5885-8626                                   |
| Email:   | market@adlinktech.com                              |

#### **ADLINK Technology Shenzhen**

| Address: | 深圳市南山区科技园南区高新南七道 数字技术园                                      |
|----------|-------------------------------------------------------------|
|          | A1栋2楼C区 (518057)                                            |
|          | 2F, C Block, Bldg. A1, Cyber-Tech Zone, Gao Xin Ave. Sec. 7 |
|          | High-Tech Industrial Park S., Shenzhen, 518054 China        |
| Tel:     | +86-755-2643-4858                                           |
| Fax:     | +86-755-2664-6353                                           |
| Email:   | market@adlinktech.com                                       |
|          |                                                             |

#### LiPPERT ADLINK Technology GmbH

| Address: | Hans-Thoma-Strasse 11, D-68163 |
|----------|--------------------------------|
|          | Mannheim, Germany              |
| Tel:     | +49-621-43214-0                |
| Fax:     | +49-621 43214-30               |
| Email:   | emea@adlinktech.com            |

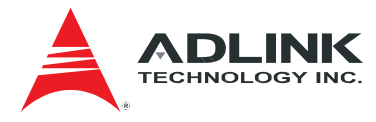

#### ADLINK Technology, Inc. (French Liaison Office)

Address: 6 allée de Londres, Immeuble Ceylan 91940 Les Ulis, France Tel: +33 (0) 1 60 12 35 66

Fax: +33 (0) 1 60 12 35 66

#### Email: france@adlinktech.com

#### **ADLINK Technology Japan Corporation**

 Address:
 〒101-0045 東京都千代田区神田鍛冶町 3-7-4

 神田 374 ビル 4F

 KANDA374 Bldg. 4F, 3-7-4 Kanda Kajicho,

 Chiyoda-ku, Tokyo 101-0045, Japan

 Tel:
 +81-3-4455-3722

 Fax:
 +81-3-5209-6013

 Email:
 japan@adlinktech.com

#### ADLINK Technology, Inc. (Korean Liaison Office)

Address: 137-881 서울시 서초구 서초대로 326, 802 (서초동, 모인터빌딩) 802, Mointer B/D, 326 Seocho-daero, Seocho-Gu, Seoul 137-881, Korea Tel: +82-2-2057-0565 Fax: +82-2-2057-0563 Email: korea@adlinktech.com

#### ADLINK Technology Singapore Pte. Ltd.

Address: 84 Genting Lane #07-02A, Cityneon Design Centre Singapore 349584 Tel: +65-6844-2261

- Fax: +65-6844-2263
- Email: singapore@adlinktech.com

#### ADLINK Technology Singapore Pte. Ltd. (Indian Liaison Office)

Address: #50-56, First Floor, Spearhead Towers

Margosa Main Road (between 16th/17th Cross)

- Malleswaram, Bangalore 560 055, India
- Tel: +91-80-65605817, +91-80-42246107
- Fax: +91-80-23464606
- Email: india@adlinktech.com

#### ADLINK Technology, Inc. (Israeli Liaison Office)

Address: 27 Maskit St., Corex Building PO Box 12777 Herzliya 4673300, Israel Tel: +972-54-632-5251 Fax: +972-77-208-0230

Email: israel@adlinktech.com

#### ADLINK Technology, Inc. (UK Liaison Office)

| Tel: | +44 774 010 59 65 |  |
|------|-------------------|--|
|------|-------------------|--|

Email: UK@adlinktech.com